The HRMS Approver/operator will click on LOV against "Pension Rules Govt. Order/Date". Appropriate Pension Type (DCRB Rule) has to be selected from the LOV.

| Portal ×                                | iFMS Login         | × HRMS                       | ×                           | pdf           |                  | ×          | +       |                  |                      | - 0 ×                 |
|-----------------------------------------|--------------------|------------------------------|-----------------------------|---------------|------------------|------------|---------|------------------|----------------------|-----------------------|
| ← → ℃ ŵ                                 | 🛈 🔒 https:,        | //www.wbifms.gov.in/hrms/    | globalLoginPostLogin.html   |               |                  |            |         | 90% … 💟          | *                    | II\ Ɗ ≡               |
| WEST BENGAL Integrated Financial        | Management Syster  | m, West Bengal               |                             |               |                  |            |         |                  | 🕈 Home     Downloads | Switch Role   Logout  |
| Welsome HRMS HOO Code: 4LDHO060 Name: 1 | KAUSHIK BHATTACHAR | YA Role: HRMS HOO Approver   |                             |               |                  |            |         |                  |                      | Jul 30, 2018 01:12 PM |
| Collapse all Expand a                   | all                | Bansionar Datai              | e Tab Qualifying Se         | price Period  | Pension (        | alculation | Dataile | Outstanding Dues | Approval Tab         | ^                     |
| A HRMS                                  |                    |                              | s rab Guainying St          | I VICE FEIIOU | <u>rension c</u> | alculation | Details | Outstanding Dues | Approvariau          |                       |
| Masters                                 | 🖉 🕒 🕒 Last Pay     | y Drawn Details "            |                             |               |                  |            |         |                  |                      |                       |
| Inbox                                   |                    | STATE                        |                             |               |                  |            |         |                  |                      |                       |
| 🗄-Loan                                  | ROPA:              | 6                            | LOV - Mozilla Fire          | fox           | _ 0              | ×          |         |                  |                      |                       |
| Eave                                    |                    | <b>.</b>                     | LOV - MOZINA FILE           | IOX           | and and a        |            |         |                  |                      |                       |
| Head of Office Employee Mapping         | Pav Bar            | G. O. 1.11. 11               |                             | 10 000        |                  | - 1        |         |                  |                      |                       |
| -Head of Office Favlist                 | /// ····           | 🕛 💼 https://www.wc           | offms.gov.in/hrms-2/Lov/ziv | Ync 90%       | v w              | =          |         |                  |                      |                       |
| Request Pulling                         | Minimu             |                              |                             |               |                  |            |         |                  |                      |                       |
| Sanction Strength                       | Last To            | Enter Filter Criteria        | 96                          |               | Search           |            |         |                  |                      |                       |
| ria Training                            | Last Dra           |                              | 4.42%                       | 192           |                  |            |         |                  |                      |                       |
| Pay Exation                             | Calcula            | Total records found: 9       |                             |               |                  |            |         |                  |                      |                       |
| -Stakeholder MIS Reports                |                    |                              | RULE NAME                   |               |                  | 1          |         |                  |                      |                       |
| ⊕-GPF                                   |                    | WBS (DCRB) Rules - 1971 - S  | uperannuation               |               |                  |            |         |                  |                      |                       |
| Family & Nominee Declaration            | Co                 | WBS (DCRB) Rules - 1971 - D  | eath in service             |               |                  |            |         |                  |                      |                       |
| Employee Search                         |                    | WBS (DCRB) Rules - 1971 - In | valid Pension               |               |                  |            |         |                  |                      |                       |
| Service Book                            | Basic/ Ba          | WBS (DCRB) Rules - 1971 - R  | etiring Pension             |               |                  |            |         |                  |                      |                       |
| E-Exit Management                       | Deputati           | WBS (DCRB) Rules - 1971 - Pr | ovisional Pension           |               |                  |            |         |                  |                      |                       |
| Attachment                              | Dearnes            | WBS (DCRB) Rules - 1971 - Pi | ovisional Family Pension    |               |                  |            |         |                  |                      |                       |
| -Pension Application Initiation         | Grade Pa           | WBS (DCRB) Rules - 1971 - In | terim Allowance             |               |                  |            |         |                  |                      |                       |
| Inbox                                   | Hause B            | WBS (DCRB) Rules - 1971 - C  | ompassionate Allowance      |               |                  |            |         |                  |                      |                       |
| -Pension Application Task List          | House K            | WBS (DCRB) Rules - 1971 - C  | ompensation Pension         |               |                  | _          |         |                  |                      |                       |
| -PPO Tagging                            | Interim i          | -                            |                             |               |                  |            |         |                  |                      |                       |
|                                         | Medical /          | 4                            |                             |               |                  |            |         |                  |                      |                       |
|                                         | Showing            |                              | Select C                    | ose           |                  |            |         |                  |                      |                       |
|                                         |                    | Search anywhere              |                             |               |                  |            |         |                  |                      |                       |
| Signature                               | Next Increm        |                              |                             |               |                  |            |         |                  |                      |                       |
| Not Verified                            | Date :             | Pay /                        | NPP:                        |               |                  |            |         |                  |                      |                       |
|                                         | Canadial Day       | 24                           |                             |               |                  |            |         |                  |                      |                       |
|                                         | Special Pay        | •                            |                             |               |                  |            |         |                  |                      |                       |
|                                         |                    | Sa                           | ve                          |               |                  |            |         |                  |                      |                       |
|                                         |                    |                              |                             |               |                  |            |         |                  |                      |                       |
|                                         | - Calculation      | Of Benefits Details *        |                             |               |                  |            |         |                  |                      |                       |
|                                         |                    |                              |                             |               |                  |            |         |                  |                      |                       |
|                                         | Pension R          | tules Govt Order/Date :      |                             |               |                  |            |         |                  | Q                    |                       |
|                                         |                    |                              |                             |               |                  |            |         |                  |                      |                       |
|                                         |                    |                              |                             |               |                  |            |         |                  |                      | ×                     |
|                                         |                    |                              |                             |               |                  |            |         |                  |                      | ENG 14:26             |
|                                         |                    |                              |                             |               |                  |            |         |                  | 🐨 – 🔝 📼 🕼            | INTL 30-07-2018       |
|                                         |                    |                              |                             |               |                  |            |         |                  |                      |                       |

.

## After selecting appropriate **Pension Type**, all types of retirement benefits will come.

| C' 🕜                                                                                                    | 🛈 🔒 https://www.wbifms.g                                                                                                    | gov.in/hrms/globalLo                                                      | ginPostLogin.ht                                                                            | ml                                                                                                    |                                                                                                    | (                                                                                                    | 90% … 💟 🚖                                                      | lii\                                                   |
|----------------------------------------------------------------------------------------------------|----------------------------------------------------------------------------------------------------|---------------------------------------------------------------------------|--------------------------------------------------------------------------------------------|----------------------------------------------------------------------------------------------------|----------------------------------------------------------------------------------------------------|----------------------------------------------------------------------------------------------------|----------------------------------------------------------------|--------------------------------------------------------|
| Integrated Financial Ma                                                                                                    | nagement System, West Bengal                                                                                                    |                                                                           |                                                                                            |                                                                                                    |                                                                                                    |                                                                                                    | A Hom                                                          | e     Downloads   Switch Role                          |
| MS HOO Code: 4LDHO060 Name: KAU                                                                                                    | SHIK BHATTACHARYA Role: HRMS HO                                                                                                    | OO Approver                                                               | 2.000                                                                                      |                                                                                                    |                                                                                                    |                                                                                                    |                                                                | Jul 30                                                 |
| Collapse all Expand all                                                                                                    | Deputation Pay                                                                                                    | 01/07/2018                                                                | 20600                                                                                      | ✓                                                                                                    |                                                                                                    |                                                                                                    |                                                                |                                                        |
|                                                                                                    | Dearness Allowance                                                                                                    | 01/07/2018                                                                | 24500                                                                                      |                                                                                                    |                                                                                                    |                                                                                                    |                                                                |                                                        |
|                                                                                                    | Grade Pay                                                                                                    | 01/12/2015                                                                | 3900                                                                                       | -                                                                                                    |                                                                                                    |                                                                                                    |                                                                |                                                        |
|                                                                                                    | House Rept Allowance                                                                                                    | 01/07/2018                                                                | 3675                                                                                       |                                                                                                    |                                                                                                    |                                                                                                    |                                                                |                                                        |
|                                                                                                    | nouse Kent Allowance                                                                                                    | 01/07/2010                                                                | 5075                                                                                       |                                                                                                    |                                                                                                    |                                                                                                    |                                                                |                                                        |
| Office Employee Mapping                                                                                                    | Interim Relief                                                                                                    | 01/07/2016                                                                | 1918                                                                                       |                                                                                                    |                                                                                                    |                                                                                                    |                                                                |                                                        |
| Pulling                                                                                                    | Medical Allowance                                                                                                    | 01/12/2015                                                                | 300                                                                                        |                                                                                                    |                                                                                                    |                                                                                                    |                                                                |                                                        |
| Strength                                                                                                    | Showing 1 to 6 of 6 entri                                                                                                    | ies                                                                       |                                                                                            |                                                                                                    |                                                                                                    |                                                                                                    |                                                                |                                                        |
| ion<br>der MIS Reports<br>Nominee Declaration<br>: Search<br>ack                                                                                                    | Next Increment<br>Date :<br>Special Pay :                                                                                                    | Increased Band<br>Pay / NPP :<br>Save                                     | <sup>1</sup>                                                                               |                                                                                                    |                                                                                                    |                                                                                                    |                                                                |                                                        |
| ion<br>Jer MIS Reports<br>Nominee Declaration<br>: Search<br>ook<br>gement<br>ment<br>in Application Initiation<br>in Application Task List                                       | Next Increment<br>Date :<br>Special Pay :<br>Calculation Of Benefits De<br>Pension Rules Govt Order/Da                                                                             | Increased Band<br>Pay / NPP :<br>Save<br>Save                             | /BS (DCRB) Rules -                                                                         | 1<br>1971 - Superannuat                                                                                                    | lion                                                                                                    |                                                                                                    |                                                                |                                                        |
| ion<br>der MIS Reports<br>Search<br>ook<br>gement<br>ment<br>in Application Initiation<br>in Application Task List<br>ding Letter Generation                                      | Next Increment<br>Date :<br>Special Pay :<br>Calculation Of Benefits De<br>Pension Rules Govt Order/Da                                                                             | Increased Band<br>Pay / NPP :<br>Save<br>etails *                         | /BS (DCRB) Rules -                                                                         | 1<br>1971 - Superannuat                                                                                                    | ion                                                                                                    |                                                                                                    | Searc                                                          | h                                                      |
| ion<br>der MIS Reports<br>Nominee Declaration<br>Search<br>book<br>gement<br>ment<br>in Application Initiation<br>in Application Task List<br>ding Letter Generation<br>agging    | Next Increment<br>Date :<br>Special Pay :<br>Calculation Of Benefits De<br>Pension Rules Govt Order/Da                                                                             | Increased Band<br>Pay / NPP :<br>Save<br>etails *<br>ate : W              | /BS (DCRB) Rules -                                                                         | 1<br>1971 - Superannual<br>Formula                                                                                                    | tion 🔶                                                                                                  | Formula with Value 👙                                                                                                    | Searc<br>Amount (system) 🗢                                     | h Amount (user defined)                                |
| ion<br>der MIS Reports<br>Nominee Declaration<br>Search<br>book<br>gement<br>ment<br>in Application Initiation<br>in Application Task List<br>ding Letter Generation<br>agging    | Next Increment<br>Date :<br>Special Pay :<br>Calculation Of Benefits De<br>Pension Rules Govt Order/Da<br>Benet<br>Basic Pension                                                   | Increased Band<br>Pay / NPP :<br>Save<br>etails *<br>ate : W              | /BS (DCRB) Rules -                                                                         | /<br>1971 - Superannuat<br>Formula<br>< qualifying servic                                                                                                    | ion<br>≑<br>:ex 50)/2000"                                                                               | Formula with Value ♀<br>(24500 * 20 * 50) / 2000                                                                                                    | Searc<br>Amount (system) 👄<br>12250                            | h<br>Amount (user defined)<br>122                      |
| ion<br>der MIS Reports<br>Nominee Declaration<br>s Search<br>book<br>igement<br>ment<br>in Application Initiation<br>in Application Task List<br>ding Letter Generation<br>agging | Next Increment<br>Date :<br>Special Pay :<br>Calculation Of Benefits De<br>Pension Rules Govt Order/Da<br>Basic Pension<br>CVP                                                     | Increased Banc<br>Pay / NPP :<br>Save<br>etails *<br>ate : W              | /BS (DCRB) Rules -                                                                         | 1<br>1971 - Superannuat<br>Formula<br>< qualifying servic<br>commuted xComm                                                                                                    | ion<br>ex 50)/2000"<br>nutation Rate x                                                                  | Formula with Value<br>(24500 * 20 * 50) / 2000<br>(12250 * 40/100) * 8.194<br>* 12                                                                                                    | Searc<br>Amount (system) 🗢<br>12250<br>481808                  | h<br>Arriount (user defined)<br>122<br>4818            |
| ion<br>der MIS Reports<br>Nominee Declaration<br>search<br>book<br>gement<br>ment<br>on Application Initiation<br>on Application Task List<br>ding Letter Generation<br>agging    | Next Increment<br>Date :<br>Special Pay :<br>Calculation Of Benefits De<br>Pension Rules Govt Order/Da<br>Basic Pension<br>CVP<br>Enhanced Family Pension                          | Increased Band<br>Pay / NPP :<br>Save<br>etails *<br>ate : W<br>fits Name | /BS (DCRB) Rules -<br>"(Last pay X<br>"Pension Co<br>12"<br>'Least of (1)<br>of lastpay) ( | /<br>1971 - Superannuat<br>Formula<br>( qualifying servic<br>pmmuted xComm<br>) 50% of last pay<br>(3) Superannuati                                                                                                    | tion<br>ex 50)/2000"<br>nutation Rate x<br>r (2) 2 * (30%<br>on pension'                                | Formula with Value         ♦           (24500 * 20 * 50) / 2000         (12250 * 40/100) * 8.194           * 12         Least Of ( 24500 * 50/100)           ) Or (24500 * 30/100) * 2         Or 12250                                                                            | Searc<br>Amount (system) 🔶<br>12250<br>481808<br>12250         | h<br>Amount (user defined)<br>122<br>4818<br>122       |
| ion<br>der MIS Reports<br>Nominee Declaration<br>search<br>book<br>gement<br>ment<br>in Application Initiation<br>in Application Task List<br>ding Letter Generation<br>agging    | Next Increment<br>Date :<br>Special Pay :<br>Calculation Of Benefits De<br>Pension Rules Govt Order/Da<br>Basic Pension<br>CVP<br>Enhanced Family Pension<br>Normal Family Pension | Increased Band<br>Pay / NPP :<br>Save<br>etails *<br>ate : W              | //////////////////////////////////////                                                     | /<br>1971 - Superannual<br>Formula<br>( qualifying servic<br>promuted xComm<br>) 50% of last pay<br>(3) Superannuation<br>(3) Superannuation | tion<br>ex 50)/2000"<br>nutation Rate x<br>r (2) 2 * (30%<br>on pension'<br>sic PayMin: Rs<br>r month)" | Formula with Value         ♦           (24500 * 20 * 50) / 2000         (12250 * 40/100) * 8.194           * 12         Least Of ( 24500 * 50/100)           Least Of ( 24500 * 30/100) * 2         0r (24500 * 30/100) * 2           0r (2250         ( 20600 + 3900 ) * 30 / 100 | Searc<br>Amount (system) 🔶<br>12250<br>481808<br>12250<br>7350 | h<br>Amount (user defined)<br>122<br>4818<br>122<br>73 |

If any modification is required, user should click on **Modify Benefits** and put the amount manually in the **Amount (user defined)**. A successful message of the data saved will appear.

If there are any dues remaining outstanding, data will be auto populated. The HRMS HOO Approver/operator can Add overdrawal details if found at the time of preparing Exit Management procedure.

|                                               |                           | HRMS ×                              |                            |                             |                                           |
|-----------------------------------------------|---------------------------|-------------------------------------|----------------------------|-----------------------------|-------------------------------------------|
| $( \leftarrow ) \rightarrow $ C $( \bigcirc $ | https://www.wbifms.go     | v.in/hrms/globalLoginPostLogin.html |                            | 🗸                           |                                           |
| Integrated Financial Ma                       | nagement System, West B   | engal                               |                            | •                           | Home     Downloads   Switch Role   Logout |
| Welcome : HRMS HOO Code: 4LDHO060 Name: KAU   | SHIK BHATTACHARYA Role: H | RMS HOO Approver                    |                            |                             |                                           |
| Collapse all Expand all                       | Loan OutStanding Dues     |                                     |                            | Pensioner's Application Det | ails    Single Comprehensive Form (Draft  |
| Ø HRMS                                        | Overdrawal Details        |                                     |                            |                             |                                           |
| ⊕Masters                                      | Pensioner's Deta          | ils                                 |                            |                             | ~                                         |
| Inbox                                         |                           |                                     |                            |                             |                                           |
| ⊞Loan                                         | File No :                 | Overdrawal Details of Pay/Allowa    | nce                        |                             | Request ID: 201807301875953               |
| Head of Office Employee Mapping               | Designaiotn :             |                                     | r                          |                             | Service Type : State Government           |
| -Head of Office Favlist                       | Retirement Type -         | Description                         |                            | Q                           | Application Date : 19/06/2019             |
| Request Pulling                               | Retrement type :          | Detail-Sub Detail                   |                            |                             | Application bate . 10/00/2010             |
|                                               |                           | Reason for Overdrawal               |                            |                             | (V)                                       |
| 🗄 - TA / DA                                   |                           | Overdrawal Amount (A) *             |                            |                             | 0                                         |
| ☐ Training                                    |                           | Overdrawar Amount (A)               |                            |                             | 0                                         |
| Pay Fixation                                  | Pen                       | Amount Recovered upto Exit Pro      | cess (B)                   |                             | ues Approval lab                          |
| H-Stakenolder MIS Reports                     | - Loans, Advance          | Difference (A-B) *                  |                            |                             |                                           |
| E-GEN                                         | Show 10 v entr            | Remarks :                           |                            |                             | Search                                    |
| Employee Search                               |                           | itemarks.                           |                            |                             |                                           |
| E-Service Book                                | Loan Descripti            |                                     | Continue                   |                             | 🗧 🗧 Interest HOA 👄                        |
| 🚊 Exit Management                             |                           | Save                                | Continue                   |                             |                                           |
| Attachment                                    | Showing 0 to 0 of 0       | entries                             |                            |                             |                                           |
| -Pension Application Initiation               | Showing o to o or o       | citares                             |                            |                             |                                           |
| Pension Application Task List                 |                           | Overdrawal Details of Pay/Allo      | wance *                    |                             |                                           |
| PPO Tagging                                   |                           | Show 10 v entries                   |                            | Search                      |                                           |
|                                               |                           | Overdrawal Desc 🛭 🖨                 | Detail-Sub Detail 👙 Amount | Remarks 🔶 De                | etails Modify                             |
|                                               |                           |                                     | No data available in table |                             |                                           |
|                                               |                           | Showing 0 to 0 of 0 optrice         |                            |                             |                                           |
|                                               |                           | Showing 0 to 0 of 0 entries         |                            | **                          |                                           |
| Signature<br>Not Verified                     |                           | +Add OverDrawal Details             |                            |                             |                                           |
|                                               |                           |                                     |                            |                             |                                           |
|                                               |                           |                                     |                            |                             |                                           |
|                                               | <                         |                                     |                            |                             | >                                         |

After capturing all valid data, HOO Approver will click on "Approval Tab".

If the employee has applied for "**Commutation**", the HOO Approver has to select on **YES** flag. If no **commutation** has been applied for, Approver will select **NO** flag. If the employee has received any "**Immediate Relief**", HOO Approver has to select **YES** flag, if not, then the Approver will select **No** flag.

If Service of the Government Employee has been Satisfactory, the Approver will select "satisfied" flag. If Service of the Government Employee has not been Satisfactory, the Approver will select "Not been thoroughly satisfactory".

In case of Service Period of the employee having **"not been thoroughly satisfactory"**, additional details will open and HOO Approver can reduce the Basic Pension and/or Gratuity in percentage/amount to the extent the Approver deems fit.

|                                                     |                                           | HRMS                        | ×                        |                    |                               |                                |                                      |                    |       |
|-----------------------------------------------------|-------------------------------------------|-----------------------------|--------------------------|--------------------|-------------------------------|--------------------------------|--------------------------------------|--------------------|-------|
| $( \leftrightarrow ) \rightarrow $ C $( \diamond )$ | 🗊 🔒 https://www.wbifms.                   | gov.in/hrms/globalLoginl    | PostLogin.html           |                    |                               | 🛡 🚖                            |                                      | III\ 🗊             | ≡     |
| WEST BENGAL                                         | lanagement System, West                   | Bengal                      |                          |                    |                               | 🛧 Hom                          | e     Downloads   Sw                 | itch Role   Logout |       |
| Welcome : HRMS HOO Code: 4LDHO060 Name: KA          | USHIK BHATTACHARYA Role                   | HRMS HOO Approver           |                          |                    |                               |                                |                                      | Jul 30, 2018 01    | 127PM |
| Collapse all Expand all                             | Declarations And Appr                     | oval                        |                          |                    |                               | Pensioner's Ap<br>Comprehensiv | oplication Details<br>e Form (Draft) | Single             |       |
| Masters                                             | Pensioner's De                            | tails                       |                          |                    |                               |                                |                                      |                    |       |
| in Loan                                             | File No :                                 | 1981004200                  |                          | Unique ID/Name :   | 1981004200 / DIPIł<br>(DATTA) | KA CHAUDHURI R                 | lequest ID :                         | 201807301875       | 5953  |
| Head of Office Employee Mapping                     | Designaiotn :                             | Additional Accountant       |                          | Post:              | Additional Accountant         | S                              | ervice Type :                        | State Governm      | ient  |
| Head of Office Favlist<br>Request Pulling           | Retirement Type :                         | Superannuation              |                          | Service End Date : | 31/01/2019                    | А                              | pplication Date :                    | 18/06/2018         |       |
| ■ Sanction Strength                                 |                                           | e=                          | 100                      |                    | (III)                         | 7                              | 6                                    | 7,                 |       |
| ⊞TA / DA                                            |                                           | <b>A</b> -                  | ~II~                     |                    |                               | -                              |                                      | ~                  |       |
| ∰Training                                           |                                           | 0                           | 0                        |                    | 0                             | 0                              |                                      | 0                  |       |
| Pay Fixation                                        | Pensio                                    | ner Details                 | Qualifying Service Perio | od Pension C       | Calculation Details           | Outstanding Dues               | Appr                                 | oval Tab           |       |
| E Stakeholder MIS Reports                           | C O Declarations —                        |                             |                          |                    |                               |                                |                                      |                    | _     |
|                                                     |                                           |                             |                          |                    |                               |                                |                                      |                    |       |
| Family & Nominee Declaration                        | Commutation Sanction                      | ed Yes 🗸                    |                          |                    | Reduced Pension :             | 7350                           |                                      |                    |       |
| -Employee Search                                    | Flag:                                     |                             |                          |                    |                               |                                |                                      |                    |       |
| E. Service Book                                     | Received :                                | No 🗸                        |                          |                    | Relief Amount :               |                                |                                      |                    |       |
| Attachment                                          | Head of Account to wh                     | ch Pension is chargeable :  | •                        | 2071-01-101        | -00-005-V-04                  |                                |                                      |                    |       |
| - Inbox                                             | Head of Account to wh                     | ch Gratuity is chargeable : | •                        | 2071-01-104        | -00-003-V-04                  |                                |                                      |                    |       |
| Forwarding Letter Generation                        | The Service of the<br>Government Employee | * Satisfied                 | ×                        |                    |                               |                                |                                      |                    |       |
| Signature                                           | Remarks :                                 |                             |                          |                    | .ii                           |                                |                                      |                    |       |
| Not Verified                                        |                                           |                             | Save                     | Approve            | Back to Operator              | Reject                         |                                      |                    |       |
|                                                     |                                           |                             |                          |                    |                               |                                |                                      |                    |       |
|                                                     | <                                         |                             |                          |                    |                               |                                |                                      |                    | >     |

HOO Approver/operator can download Draft Single Comprehensive Report before final Approval at the right hand top corner for further checking.

If all data are found correct, the HOO Approver will click **Save** and **Approve**.

|                                                       |                              | HRMS                         | ×                                |                                           |                               |                            |              |
|-------------------------------------------------------|------------------------------|------------------------------|----------------------------------|-------------------------------------------|-------------------------------|----------------------------|--------------|
| $\overleftarrow{\leftarrow}$ > C' $\overleftarrow{0}$ | 🛈 🔒 https://www.wbifms.go    | v.in/hrms/globalLoginPostLog | in.html                          |                                           | 🛡 🚖                           | lii\                       |              |
| WEST BENGAL Integrated Financia                       | I Management System, West B  | engal                        |                                  |                                           | ✦ Home     Do                 | wnloads   Switch Role   Lo | gout         |
| Welcome : HRMS HOO Code: 4LDHO060 Name                | KAUSHIK BHATTACHARYA Role: H | RMS HOO Approver             |                                  |                                           |                               | Jul 30, 20                 | )18 01 12 PM |
| Collapse all Expand                                   | all Inbox for Pending Workfl | W                            |                                  |                                           |                               |                            |              |
| <ul> <li></li></ul>                                   | Pension Calcula              | tion Successfully Approved.  |                                  |                                           |                               |                            |              |
| ⊡-Loan                                                | Show                         | 10 m entries                 |                                  |                                           | Search                        |                            |              |
| Head of Office Employee Mapping                       |                              | Employee Name 🔶 Unique<br>ID | File Not Pension Type Request ID | Request<br>Type Request<br>Desc From User | Due in<br>Days ⇔ Details View | w Details<br>Modify ⇔      |              |
| Head of Office Favlist                                |                              |                              | No data ava                      | ailable in table                          |                               |                            |              |
| ⊡Sanction Strength<br>⊡TA / DA                        | Showin                       | g 0 to 0 of 0 entries        |                                  |                                           |                               | « <                        |              |
| ∰- Training                                           |                              |                              |                                  |                                           |                               |                            |              |
| Pay Fixation                                          |                              |                              |                                  |                                           |                               |                            |              |
| ⊕-Stakenolder MIS Reports                             |                              |                              |                                  |                                           |                               |                            |              |
| ⊡ Family & Nominee Declaration                        |                              |                              |                                  |                                           |                               |                            |              |
| -Employee Search                                      |                              |                              |                                  |                                           |                               |                            |              |
| E-Service Book                                        |                              |                              |                                  |                                           |                               |                            |              |
| - Exit Management                                     |                              |                              |                                  |                                           |                               |                            |              |
| Pension Application Initiation                        |                              |                              |                                  |                                           |                               |                            |              |
| Inbox                                                 |                              |                              |                                  |                                           |                               |                            |              |
| Pension Application Task List                         |                              |                              |                                  |                                           |                               |                            |              |
| PPO Tagging                                           |                              |                              |                                  |                                           |                               |                            |              |
|                                                       |                              |                              |                                  |                                           |                               |                            |              |
|                                                       |                              |                              |                                  |                                           |                               |                            |              |
|                                                       |                              |                              |                                  |                                           |                               |                            |              |
|                                                       |                              |                              |                                  |                                           |                               |                            |              |
| Signature<br>Not Verified                             |                              |                              |                                  |                                           |                               |                            |              |
|                                                       |                              |                              |                                  |                                           |                               |                            |              |
|                                                       | ////                         |                              |                                  |                                           |                               |                            |              |
|                                                       |                              |                              |                                  |                                           |                               |                            |              |

If not, he can **reject** or he can send **back to the operator** for further checking.

Next, the HOO Approver/operator will click on **"Forwarding letter Generation"** in the Menu Menu navigation: **Exit management > Forwarding letter Generation**.

|                                                                                                    | HRMS ×                                                                                                    |                                                           |                   |                         |            |       |
|----------------------------------------------------------------------------------------------------|----------------------------------------------------------------------------------------------------|-----------------------------------------------------------|-------------------|-------------------------|------------|-------|
| ← → C' ŵ                                                                                                    | 🕑 🔒 https://www.wbifms.gov.in/hrms/globalLoginPostLogin.html                                                                                                    |                                                           | 🛛 🚖               | lii\                    |            | ≡     |
| WEST BENGAL Integrated Financial                                                                                                    | I Management System, West Bengal                                                                                                    |                                                           | A Home            | Downloads   Switch Role | Logout     |       |
| Welcome : HRMS HOO Code: 4LDHO060 Name:                                                                                                    | KAUSHIK BHATTACHARYA Role: HRMS HOO Approver                                                                                                    |                                                           |                   | Jul 30,                 | 20118/03/2 | RTM   |
| Collapse all Expand                                                                                                    | all Forwading Letter                                                                                                    |                                                           |                   |                         |            |       |
| <ul> <li>HRMS</li> <li>Masters</li> <li>Inbox</li> <li>Loan</li> <li>Leave</li> <li>Head of Office Employee Mapping</li> <li>Head of Office Favlist</li> <li>Request Pulling</li> <li>Sanction Strength</li> <li>Training</li> <li>Pay Fixation</li> <li>Stakeholder MIS Reports</li> <li>GPF</li> <li>Family &amp; Nominee Declaration</li> <li>Employee Search</li> <li>Service Book</li> <li>Exit Management</li> <li>Attachment</li> <li>Pension Application Initiation</li> <li>Inbox</li> <li>Pension Application Task List</li> <li>Forwarding Letter Generation</li> <li>PPO Tagging</li> </ul> | Employee Details<br>Employee No *: Employee No Memo No/Dt for No Demand Certificate *: Imployee No No/Dt for Forwarding Letter *: Imployee No No/Dt for Forwarding Letter *: Imployee No No/Dt for Forwarding Letter *: Imployee No No/Dt for Forward To Details<br>Copy Forward To Details<br>SINO Copy Forwarded To Text<br>+Add Row Save | P<br>bloyee Name *:<br>no No/Dt for Court Case *:<br>Save | Please click on f | Status                  | ate Rej    | ports |
| Not Verified                                                                                                    |                                                                                                    |                                                           |                   |                         |            |       |

Employee No has to be put and the Employee name will be auto populated.

Memo No/Date for No Demand Certificate; Memo No/Dt for No Court Case and Memo No/Dt for Forwarding Letter are required to be given respectively and Saved for generation of Reports.

Following window will appear. The user has to click on individual links to generate Reports. User can add any other attachment, if required. The user can add more than one recipient for copy to be forwarded.

| obalLoginPostLogin.html 🛛 🕅 💷                                                                                                    |                                                                                                    |
|----------------------------------------------------------------------------------------------------|----------------------------------------------------------------------------------------------------|
|                                                                                                    | ≡                                                                                                    |
| 🕈 Home     Downloads   Switch Role   L                                                                                                    | ogout                                                                                                    |
| 1981004200         1981004200         894       30/07/2018         895       30/07/2018         896       30/07/2018         1       back of the formation in Krishnapally, PO & Diet. Malde. Pin: 722101 |                                                                                                    |
| a a a a a a a a a a a a a a a a a a a                                                                                                    | Mone       Downloads       Stotch Role       L         INFIGURA CHAUDHURI (DATTA)         1981004200       Employee Name *:       DIPIKA CHAUDHURI (DATTA)         884       30/07/2018       Memo No/Dt for Court Case *:       898         0 ther Retirement Benefits)       al of Pension in duplicate)       Active Flag         #Add Row       Save       Save         ativity)       tion of Audplicate)       Save         ation/Family Pension and Retiring/Death Gratuly       The Polograph- 4 copies       Save         atom Family Pensioner's - 4 copies       atomestication to the Save       Save         1       [a). Databelin Krishnapally, P.O. & Dist. Malde, Pin. 732101       Image: Save |

Finally after Sanction by A.G. West Bengal and acknowledgement of Pension Payment Order (PPO), Gratuity Authority and Commuted Value of Pension (CVP) Authority, HOO Approver will click on PPO Tagging menu under Exit Management. The Approver will be required select the employee to insert the PPO No, Gratuity Payment Order No. and Commuted Value Payment Order No in the respective fields. The data will be required to be **Saved.** Thus the entire procedure under Exit Management will be completed.

|                                                                                                    | HRMS                   | ×                                        |               |                 |                     |        |                               |                                     |          |
|----------------------------------------------------------------------------------------------------|------------------------|------------------------------------------|---------------|-----------------|---------------------|--------|-------------------------------|-------------------------------------|----------|
| $\leftrightarrow$ > C $\textcircled{a}$                                                                                                    | https://www.wbifms     | s.gov.in/hrms/globalLoginF               | ostLogin.html |                 |                     |        | 🛡 🚖                           | III\ 🖽                              | ≡        |
| WEST BENGAL Integrated Financial Ma                                                                                                    | anagement System, Wes  | st Bengal                                |               |                 |                     |        | 🛧 Home 📗 Do                   | ownloads   Switch Role   Logou      | ut       |
| Welcome: HRMS HOO Code: 4LDHO060 Name: KAU                                                                                                    | SHIK BHATTACHARYA Role | e: HRMS HOO Approver                     |               |                 |                     |        |                               | Jul 30, 2018                        | 03:28/PM |
| Collapse all Expand all                                                                                                    | PPO LIST               |                                          |               |                 |                     |        |                               |                                     |          |
|                                                                                                    | Employee-PPO I         | List                                     |               |                 |                     |        |                               |                                     |          |
| Head of Office Employee Mapping                                                                                                    | Show 10                | v entries                                |               |                 |                     |        | Search                        |                                     |          |
| Head of Office Favlist<br>Request Pulling                                                                                                    | select U               | Unique ID Name                           | File No       | Retirement Type | Service End<br>Date | PPO No | Gratuity Payment Order<br>No. | Commuted Value<br>Payment Order No. |          |
| in_∽Sanction Strength<br>in_⊤TA / DA                                                                                                    | 19                     | DIPIKA<br>981004200 CHAUDHURI<br>(DATTA) | 1981004200    | Superannuation  | 31/01/2019          |        |                               |                                     |          |
| ∰∽Pay Fixation<br>∰∽Stakeholder MIS Reports                                                                                                    | Showing 1 t            | to 1 of 1 entries                        |               |                 |                     |        |                               | « < 1 > »                           |          |
| <ul> <li>GPF</li> <li>GPF</li> <li>Family &amp; Nominee Declaration</li> <li>Employee Search</li> <li>Service Book</li> <li>Exit Management</li> <li>Attachment</li> <li>Pension Application Initiation</li> <li>Inbox</li> <li>Pension Application Task List</li> <li>Forwarding Letter Generation</li> <li>PPO Tagging</li> </ul> |                        |                                          |               |                 | Save                |        |                               |                                     |          |

THE END